## Panduan Penggunaan

- 1. Buka browser (chrome, firefox, opera, dll) pada Laptop, Komputer, atau HP anda dan masukkan alamat <u>https://sipbaru.perumdamkutim.com</u>
  - Sign in to start your session

     enal

     Password

     Remember Me

     Below Punya Akan

     Parkan Aplikasi
- 2. Setelah aplikasi terbuka, klik Belum Punya Akun

3. Isi formulir sesuai data anda

|            | Register         |                           |  |  |
|------------|------------------|---------------------------|--|--|
|            | Nama             | Joko Widodo               |  |  |
|            | E-Mail           | jokowi@gmaiLcom           |  |  |
|            | Password         | •••••                     |  |  |
|            | Confirm Password |                           |  |  |
|            |                  | Register Sudah Punya Akun |  |  |
|            |                  |                           |  |  |
|            |                  |                           |  |  |
|            |                  |                           |  |  |
|            |                  |                           |  |  |
|            |                  |                           |  |  |
| Perhatian: |                  |                           |  |  |

- Mohon isikan email anda yang aktif
- Password minimal 8 karakter

4. Jika tampil pesan seperti dibawah ini

| Verifikasi Alamat Email Anda                                                                                                    |  |
|----------------------------------------------------------------------------------------------------|--|
| Sebelum melanjutkan, periksa email. Anda untuk tautan verifikasi. Jika Anda tidak menerima email, klik di<br>sini untuk meminta lagi. |  |
|                                                                                                    |  |
|                                                                                                    |  |
|                                                                                                    |  |
|                                                                                                    |  |
|                                                                                                    |  |
|                                                                                                    |  |
|                                                                                                    |  |
|                                                                                                    |  |
|                                                                                                    |  |
|                                                                                                    |  |
|                                                                                                    |  |

5. Maka Buka email anda dan cari email dari sipbaruperumdamttb@gmail.com

| =        | M Gmail                  | Q Te | elusuri email                                                                            |                                                       | 荘                            | 0                        | ۲ | ***  | (   | ) |
|----------|--------------------------|------|------------------------------------------------------------------------------------------|-------------------------------------------------------|------------------------------|--------------------------|---|------|-----|---|
| 0        | Tulis                    | ÷    |                                                                                          | 4 🖻 D :                                               |                              | 8 dari 3.144 💙           | > |      | 1 - | ^ |
|          | Kotak Masuk              |      | Verifikasi Pengguna SIPBa                                                                | Aru 🎐 Kotak Masuk ×                                   |                              |                          |   | ð    | ß   |   |
| ☆<br>©   | Berbintang<br>Ditunda    | ١    | Example <sipbaruperumdamttb@gmail.com<br>kepada saya 👻</sipbaruperumdamttb@gmail.com<br> | 1>                                                    | Kam, 31 Agu,                 | 14.55 (5 hari yang lalu) | ☆ | ¢    | 1   |   |
| Σ        | Penting                  |      |                                                                                          | 0.000                                                 |                              |                          |   |      |     |   |
| ⊳        | Terkirim                 |      |                                                                                          | SIPBa                                                 | ru                           |                          |   |      |     |   |
| ۵        | Draf                     |      |                                                                                          |                                                       |                              |                          |   |      |     |   |
| • D<br>~ | Kategori<br>Selengkapnya |      |                                                                                          | <b>Hello!</b><br>Klik tombol di bawah untuk memverifi | ikasi alamat email Anda.     |                          |   |      |     | ł |
| Lab      | el +                     |      |                                                                                          |                                                       |                              |                          |   |      |     |   |
|          | [Imap]/Trash             |      |                                                                                          | Verifikasi alam                                       | nat email                    |                          |   |      |     |   |
|          |                          |      |                                                                                          | lika Anda tidak membuat akun SIPBar<br>lebih lanjut.  | u, tidak diperlukan tindakan |                          |   |      |     |   |
|          |                          |      |                                                                                          | Regards,<br>SIPBaru                                   |                              |                          |   |      |     |   |
|          |                          |      |                                                                                          |                                                       |                              |                          |   | 0-17 |     |   |

Klik Tombol Verifikasi Alamat Email

6. Setelah itu login dengan email dan password yang anda isi

7. Jika berhasil login maka tampil halaman dashboard seperti di bawah ini

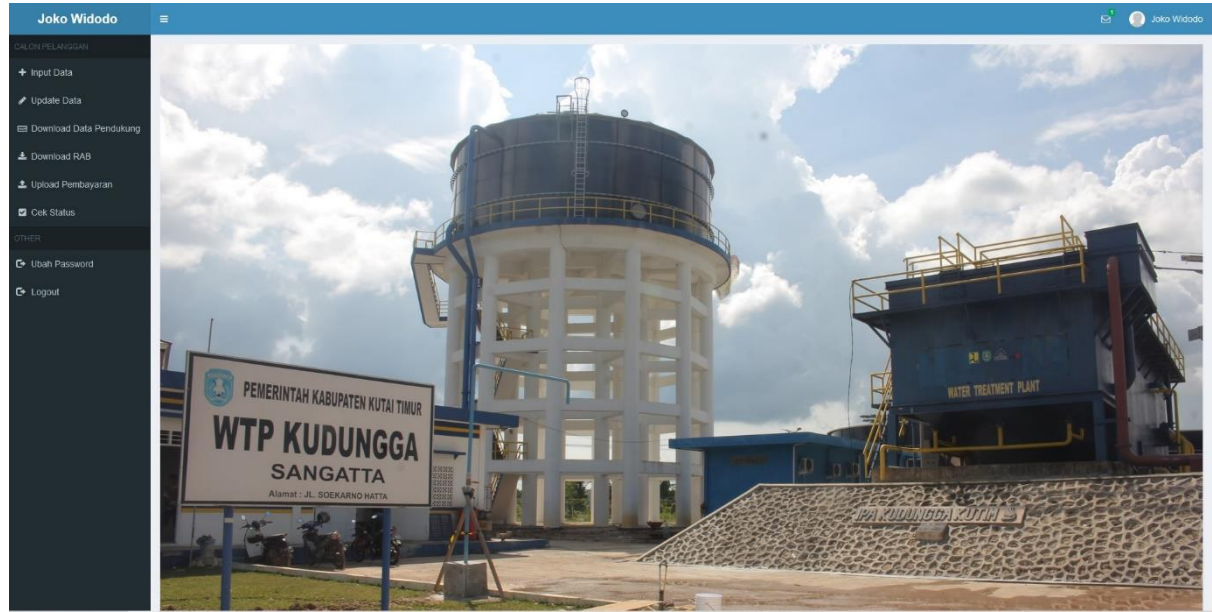

8. Klik Input Data, dan isi form seperti di bawah

| + Input Data                           | Input Data                           |                                                                                                    |
|----------------------------------------|--------------------------------------|----------------------------------------------------------------------------------------------------|
| 🌶 Update Data                          | Nama                                 | Upload KTP                                                                                               |
| 📾 Download Data Pendukung              | Joko Wildodo                         | Telusuri ktp jog                                                                                         |
| Lownload RAB                           | Alamat Yang Akan Dipasang            | Upload Kartu Keluarga                                                                                    |
| <ul> <li>Unload Dombailaran</li> </ul> | JI. Margosantoso Gg.10 No.109 RT.41  | Telusurt kk jpg                                                                                          |
|                                        | No KTP                               | Upload IMB/Sertifikat/Akta Tanah/Segel                                                                   |
| Cek Status                             | 64008136218799                       | Telusur imb jpg                                                                                          |
|                                        | No HP                                | Upload Foto Rumah                                                                                        |
| G Ubah Password                        | 081352187534                         | Telusuri rumah jog                                                                                       |
|                                        | Pekerjaan                            | Lokasi Pemasangan (Pindabken manker Merah Ke Lokasi Rumah Anda)                                          |
|                                        | Wiraswasta                           | Masukkan kueri     Posisi Saati Ini ye lakan GPS Anda, Can taincan Apikasi ini Untuk Mengakses GPS Anda) |
|                                        | Kecamatan                            | Peta Satelit o                                                                                           |
|                                        | Sangatta Utara                       | CHYSTAL SANGATTA                                                                                         |
|                                        | Jumlah Penghuni                      | PT PRIMA<br>HASRT BERSAMA                                                                                |
|                                        | 5                                    | Pizza Hul Restoran                                                                                       |
|                                        | Tujuan Bangunan                      | Vig. Arion AA GYM                                                                                        |
|                                        | Rumah Tangga                         | * SERVICE LAPTOP<br>PANGGILLAN                                                                           |
|                                        | Sava Manuatului Vontrak Bartanonanan | Gg. Anon                                                                                                 |
|                                        |                                      |                                                                                                    |
|                                        |                                      | est House 132                                                                                            |
|                                        |                                      | IKA Gg. Murat Perioda Resident Kantor                                                                    |
|                                        | 4                                    | Gg. Murah                                                                                                |
|                                        | 4                                    | Gg. Murah Tempat Rental Molen, Stemper Kuda.                                                             |
|                                        |                                      | GOOGIE Toxo Makanan Sehat Pintasan kejabarit, Dera pera 2,2004 Pensjanatan Laporkan kesalahan peta       |
|                                        |                                      |                                                                                                    |

Perhatian:

- Upload semua dokumen dalam format jpg
- Semua field WAJIB di isi
- Centang Kontrak Berlangganan
- Pindahkan Marker Merah ke lokasi rumah anda (Tidak memerlukan akses GPS)
- Klik Posisi Saat Ini untuk Mengambil Lokasi Anda Berada (Aktifkan GPS dan beri ijin aplikasi untuk akses GPS Anda)
- Setelah semua isian terisi klik tombol Submit
- 9. Klik Cek Status untuk melihat kemajuan proses pendaftaran sambungan baru

| Joko Widodo             |                                                                              | 🖂 🕘 Joko Widodo |
|-------------------------|------------------------------------------------------------------------------|-----------------|
|                         | Status Anda                                                                  |                 |
| + Input Data            | Menunggu Verifikasi                                                          |                 |
| 🖋 Update Data           | 33                                                                           |                 |
| Download Data Pendukung | Riwayat                                                                      |                 |
| ▲ Download RAB          | Tanggal Upload: "2023-07-17 15:20:26"<br>Catatan: "Foto rumah tidak jelas"   |                 |
| 1 Upload Pembayaran     |                                                                              |                 |
| Cek Status              |                                                                              |                 |
|                         |                                                                              |                 |
| C Ubah Password         |                                                                              |                 |
| <b>C</b> + Logout       |                                                                              |                 |
|                         |                                                                              |                 |
|                         |                                                                              |                 |
|                         | Copyright © 2023 Perumdam Tirta Tuah Benua Kutai Timur. All rights reserved. | Version 1.0     |

10. Jika pada menu cek status ada catatan seperti di bawah ini

| Joko Widodo             |                                                                              | ⊠1 | 🧶 Joko Widodo |
|-------------------------|------------------------------------------------------------------------------|----|---------------|
|                         | Status Anda                                                                  |    |               |
| + Input Data            | Monunggu Vorifikasi                                                          |    | CON           |
| 🖋 Update Data           | Menunggu vernikasi                                                           |    |               |
| Download Data Pendukung | Riwayat                                                                      |    |               |
| ▲ Download RAB          | Tanggal Upload: "2023-07-17 15:20-26"<br>Catatan: "Foto rumah tidak jelas"   |    |               |
| 🛓 Upload Pembayaran     |                                                                              |    |               |
| Cek Status              |                                                                              |    |               |
|                         |                                                                              |    |               |
| C Ubah Password         |                                                                              |    |               |
| C ← Logout              |                                                                              |    |               |
|                         |                                                                              |    |               |
|                         | Copyright © 2023 Perumdam Tirta Tuah Benua Kutai Timur. All rights reserved. |    | Version 1.0   |

11. Maka anda dapat memperbaiki data tersebut melalui menu Update Data

| Joko Widodo             |                                                                              |                                                | 🚽 🕘 Joko Widodo |
|-------------------------|------------------------------------------------------------------------------|------------------------------------------------|-----------------|
| CALON PELANGGAN         |                                                                              |                                                |                 |
| + Input Data            | Perbaikan Data                                                               |                                                |                 |
| 🖋 Update Data           | Nama                                                                         | Upload KTP => Sudah Diverifikasi               |                 |
| Download Data Pendukung | Joko Widodo                                                                  | Upload Kartu Keluarga => Sudah Diverifikasi    |                 |
| 🛓 Download RAB          | Alamat                                                                       | Upload IMB => Sudah Diverifikasi               |                 |
| Upload Pembayaran       | JI. Margosantoso Gg.10 No.109 RT.41                                          | Upload Lokasi Pemasangan => Sudah Diverifikasi |                 |
|                         | No KTP                                                                       | Upload Foto Rumah                              |                 |
| Cek Status              | 64008136218799                                                               | Telusuri RUMAH2 ing                            |                 |
| OTHER                   | No HP                                                                        | reasoning room are jpg                         |                 |
| Ubah Password           | 081352187534                                                                 |                                                |                 |
| C+ Logout               | Submit                                                                       |                                                |                 |
|                         | Copyright © 2023 Perumdam Tirta Tuah Benua Kutai Timur. All rights reserved. |                                                | Version 1.0     |

12. Jika berkas anda telah diverifikasi maka status anda akan menjadi seperti berikut

| Joko Widodo             |                                                    |                            |                                               | ⊠1 | 🔵 Joko Widodo |
|-------------------------|----------------------------------------------------|----------------------------|-----------------------------------------------|----|---------------|
| CALON PELANGGAN         | Status Anda                                        |                            |                                               |    | 0-0           |
| + Input Data            | Menunggu Survey                                    |                            |                                               |    | CO2           |
| 🖋 Update Data           | menunggu ourvey                                    |                            |                                               |    |               |
| Download Data Pendukung | Riwayat                                            |                            |                                               |    |               |
| 🛓 Download RAB          | Tanggal Upload                                     |                            | "2023-07-17 15:20:26"                         |    |               |
| 🕹 Upload Pembayaran     | Tanggal Verifikasi                                 |                            | "2023-07-17 15:26:44"                         |    |               |
| Cek Status              | Catatan                                            |                            | "Mohon menunggu petugas survey ke rumah anda" |    |               |
| OTHER                   |                                                    |                            |                                               |    |               |
| C Ubah Password         |                                                    |                            |                                               |    |               |
| C→ Logout               |                                                    |                            |                                               |    |               |
|                         |                                                    |                            |                                               |    |               |
|                         |                                                    |                            |                                               |    |               |
|                         | Copyright © 2023 Perumdam Tirta Tuah Benua Kutai T | imur. All rights reserved. |                                               |    | Version 1.0   |

13. Jika anda mendapat catatan seperti di bawah ini

| Joko Widodo             |                                   |                                             |                                              | ⊠1 | 🥘 Joko Widodo |
|-------------------------|-----------------------------------|---------------------------------------------|----------------------------------------------|----|---------------|
| CALON PELANGGAN         | Status Anda                       |                                             |                                              |    |               |
| + Input Data            | Monunggu                          | Ombayaran                                   |                                              |    | KON           |
| 🖋 Update Data           | Menunggu P                        | embayaran                                   |                                              |    |               |
| Download Data Pendukung | Riwayat                           |                                             |                                              |    |               |
| 🛓 Download RAB          | Tanggal Upload                    |                                             | "2023-07-17 15:20:26"                        |    |               |
| 🏂 Upload Pembayaran     | Tanggal Verifikasi                |                                             | "2023-07-17 15:26:44"                        |    |               |
| Cek Status              | Tanggal Survey                    |                                             | "2023-07-17 15:53:55"                        |    |               |
| OTHER                   | Catatan                           |                                             | "Mohon mengisi Surat Pernyataan Titip Meter" |    |               |
| C+ Ubah Password        |                                   |                                             |                                              |    |               |
| C+ Logout               |                                   |                                             |                                              |    |               |
|                         | Copyright © 2023 Perumdam Tirta T | uah Benua Kutai Timur. All rights reserved. |                                              |    | Version 1.0   |

14. Catatan tersebut diatas berarti jarak pipa ke rumah anda lebih dari 15 meter (maksimal 30 meter), maka anda wajib mendownload Surat Pernyataan Titip Meter, mengisinya, dan menempelkan materai Rp10.000(Sepuluh Ribu) pada surat pernyataan tersebut. Setelah di tandatangani, anda foto kembali surat tersebut, dan upload Surat Pernyataan Titip Meter pada Field yang tersedia.

| Joko Widodo             | ≡ |                                        |                                       |          |                                              | ∎<br>M | 🧶 Joko Widodo |
|-------------------------|---|----------------------------------------|---------------------------------------|----------|----------------------------------------------|--------|---------------|
| CALON PELANGGAN         |   |                                        | Anda Tidak Wajib Men                  | ngisi Fo | orm Ini. Mohon Menunggu Informasi Dari Admin |        |               |
| + Input Data            |   | Surat Pernyataan Titip Meter           |                                       | -        | Download                                     |        |               |
| 🖋 Update Data           |   | Surat Keterangan                       |                                       |          | Download                                     |        |               |
| Download Data Pendukung |   | Upload Surat Pernyataan Titip Meter    |                                       |          | Telusuri PERNYATAAN.jpg                      |        |               |
| Lownload RAB            |   | Upload Surat Keterangan                |                                       |          | Telusuri Tidak ada berkas dipilih.           |        |               |
| 🛓 Upload Pembayaran     |   | Submit                                 |                                       |          |                                              |        |               |
| Cek Status              |   | Coom                                   |                                       |          |                                              |        |               |
| OTHER                   |   |                                        |                                       |          |                                              |        |               |
| C+ Ubah Password        |   |                                        |                                       |          |                                              |        |               |
| 🕒 Logout                |   |                                        |                                       |          |                                              |        |               |
|                         |   |                                        |                                       |          |                                              |        |               |
|                         |   |                                        |                                       |          |                                              |        |               |
|                         |   |                                        |                                       |          |                                              |        |               |
|                         | C | opyright © 2023 Perumdam Tirta Tuah Be | <mark>nua Kutai Timur.</mark> All rig | hts res  | erved.                                       |        | Version 1.0   |

## 15. Jika status anda menjadi berikut

| Joko Widodo             |                                                  |                             | a'                                                                                                    | 🧶 Joko Widodo                    |
|-------------------------|--------------------------------------------------|-----------------------------|----------------------------------------------------------------------------------------------------|----------------------------------|
| CALON PELANGGAN         | Status Anda                                      |                             |                                                                                                    | 0.0                              |
| + Input Data            | Menunggu Pemba                                   | /aran                       |                                                                                                    | COM                              |
| 🌮 Update Data           | Mendinggu Fenibaj                                | yaran                       |                                                                                                    |                                  |
| Download Data Pendukung | Riwayat                                          |                             |                                                                                                    |                                  |
| 🛓 Download RAB          | Tanggal Upload                                   |                             | "2023-07-17 15:20:26"                                                                                                    |                                  |
| 1 Upload Pembayaran     | Tanggal Verifikasi                               |                             | "2023-07-17 15:26:44"                                                                                                    |                                  |
| Cek Status              | Tanggal Survey                                   |                             | "2023-07-17 16:14:14"                                                                                                    |                                  |
| OTHER                   | Catatan                                          |                             | "Mohon membayar biaya pemasangan ke Bank Muamalat dengan<br>berikut: 1. Nama Pelanggan: Joko Widodo, 2.No. Rekening: 60500  | isian sebagai<br>102482, 3. Nama |
| ➡ Ubah Password         |                                                  |                             | Penerima: PDAM TIRTA TUAH BENUA KUTAI TIMUR, 4. Nominal: F<br>No Telp. Penyetor: 081352187534, 6. Tujuan Transaksi: Pembaya | tp2.900.000. 5.<br>ran Sambungan |
| 🕒 Logout                |                                                  |                             | Langganan Baru Cabang Sangatta Utara"                                                                                       |                                  |
|                         |                                                  |                             |                                                                                                    |                                  |
|                         |                                                  |                             |                                                                                                    |                                  |
|                         |                                                  |                             |                                                                                                    |                                  |
|                         | Copyright © 2023 Perumdam Tirta Tuah Benua Kutai | Timur. All rights reserved. |                                                                                                    | Version 1.0                      |

| Joko Widodo             |                                                                              |                                     | 🗹 🧶 Joko Widodo |
|-------------------------|------------------------------------------------------------------------------|-------------------------------------|-----------------|
| CALON PELANGGAN         | Nama                                                                         | : Joko Widodo                       |                 |
| + Input Data            | Alamat                                                                       | JI. Margosantoso Gg.10 No.109 RT.41 |                 |
| 🖋 Update Data           | No HP                                                                        | : 081352187534                      |                 |
| Download Data Pendukung | Email                                                                        | : jokowi@gmail.com                  |                 |
| Lownload RAB            | RAB                                                                          | : Download RAB                      |                 |
| 1 Upload Pembayaran     |                                                                              |                                     |                 |
| Cek Status              |                                                                              |                                     |                 |
| OTHER                   |                                                                              |                                     |                 |
| C+ Ubah Password        |                                                                              |                                     |                 |
| € Logout                |                                                                              |                                     |                 |
|                         |                                                                              |                                     |                 |
|                         |                                                                              |                                     |                 |
|                         |                                                                              |                                     |                 |
|                         | Copyright © 2023 Perumdam Tirta Tuah Benua Kutai Timur. All rights reserved. |                                     |                 |

16. Maka anda dapat mendownload rincian biaya pada menu Download RAB

17. Setelah anda membayar tagihan sambungan langganan, maka anda WAJIB mengupload bukti bayarnya pada menu Upload Pembayaran seperti gambar dibawah ini

| Joko Widodo               |                                                                              |                          | 🖾 🔵 Joko Widodo |  |  |
|---------------------------|------------------------------------------------------------------------------|--------------------------|-----------------|--|--|
| CALON PELANGGAN           |                                                                              |                          |                 |  |  |
| + Input Data              | Upload Bukti Pembayaran                                                      |                          |                 |  |  |
| 🖋 Update Data             | Nama                                                                         | Upload Bukti Pembayaran  |                 |  |  |
| 📾 Download Data Pendukung | Joko Widodo                                                                  | Telusuri SLIP BAYAR jpg  |                 |  |  |
| L Download RAB            | Alamat                                                                       | ****                     |                 |  |  |
| Upload Pembayaran         | JI. Margosantoso Gg.10 No.109 RT.41                                          | Saran Perbaikan Aplikasi |                 |  |  |
| Cek Status                | No KTP                                                                       |                          |                 |  |  |
| OTHER                     | No US                                                                        |                          |                 |  |  |
| C+ Ubah Password          | 081352187534                                                                 |                          | li.             |  |  |
| C• Logout                 | Subm                                                                         |                          |                 |  |  |
|                           | Copyright © 2023 Perumdam Tirta Tuah Benua Kutai Timur. All rights reserved. |                          | Version 1.0     |  |  |

Mohon beri rating dan saran perbaikan untuk aplikasi SIPBaru.

18. Maka anda tinggal menunggu waktu pemasangan instalasi sambungan langganan di rumah anda

| Joko Widodo             | =                                                                            |            |                              | 🖂 🥥 Joko Widodo |
|-------------------------|------------------------------------------------------------------------------|------------|------------------------------|-----------------|
| CALON PELANGGAN         | Status Anda                                                                  |            |                              |                 |
| ✤ Input Data            | Menunggu P                                                                   | Demasandan |                              |                 |
| 🖋 Update Data           | menunggur                                                                    | emasanyan  |                              |                 |
| Download Data Pendukung | Riwayat                                                                      |            |                              |                 |
| a Download RAB          | Tanggal Upload                                                               |            | "2023-07-17 15:20:26"        |                 |
| ᆂ Upload Pembayaran     | Tanggal Verifikasi                                                           |            | "2023-07-17 15:26:44"        |                 |
| Cek Status              | Tanggal Survey                                                               |            | "2023-07-17 16:14:14"        |                 |
|                         | Tanggal Bayar                                                                |            | "2023-07-17 16:19:19"        |                 |
| UTHER -                 | Catatan                                                                      |            | "Mohon menunggu pemasangan." |                 |
| C + Ubah Password       |                                                                              |            |                              |                 |
| <b>C</b> → Logout       |                                                                              |            |                              |                 |
|                         |                                                                              |            |                              |                 |
|                         |                                                                              |            |                              |                 |
|                         |                                                                              |            |                              |                 |
|                         | Copyright © 2023 Perumdam Tirta Tuah Benua Kutai Timur. All rights reserved. |            |                              | Version 1.0     |

19. Setelah instalasi terpasang maka anda akan mendapatkan nomor sambungan langganan anda pada menu Cek Status

| Joko Widodo             |                              |                                                  |                                 | ŭ | 🔵 Joko Widodo                       |
|-------------------------|------------------------------|--------------------------------------------------|---------------------------------|---|-------------------------------------|
|                         | Status Anda                  |                                                  |                                 |   |                                     |
| + Input Data            | Selesai                      |                                                  |                                 |   | $\mathcal{C}\mathcal{C}\mathcal{C}$ |
| 🖋 Update Data           | Celesal                      |                                                  |                                 |   |                                     |
| Download Data Pendukung | Riwayat                      |                                                  |                                 |   |                                     |
| L Download RAB          | Tanggal Upload               |                                                  | "2023-07-17 15:20:26"           |   |                                     |
| 🌲 Upload Pembayaran     | Tanggal Verifikasi           |                                                  | "2023-07-17 15:26:44"           |   |                                     |
| Cok Status              | Tanggal Survey               |                                                  | "2023-07-17 16:14:14"           |   |                                     |
|                         | Tanggal Bayar                |                                                  | "2023-07-17 16:19:19"           |   |                                     |
|                         | Tanggal Pasang               |                                                  | "2023-07-18 00:00:00"           |   |                                     |
| Ubah Password           | Catatan                      |                                                  | "Nomor rekening anda 012210699" |   |                                     |
| C Logout                |                              |                                                  |                                 |   |                                     |
|                         |                              |                                                  |                                 |   |                                     |
|                         |                              |                                                  |                                 |   |                                     |
|                         |                              |                                                  |                                 |   |                                     |
|                         | Copyright © 2023 Perumdam Ti | rta Tuah Benua Kutai Timur. All rights reserved. |                                 |   | Version 1.0                         |

- 20. Jika saat anda menggunaan aplikasi ini dan mendapat kendala, anda dapat menghubungi Call Center Perumdam Tirta Tuah Benua Kutai Timur dengan Chat WhatsApp di 0811-591-515 (chat only).
- 21. Terimakasih.